## **ORIENTAÇÃO CGJ/SEEU/Nº 16** – Ordenar Cumprimentos

Esta funcionalidade permite ao usuário o cumprimento das determinações judiciais relacionadas a expedição de documentos, tais como: ofício, alvarás, mandados<sup>1</sup>, entre outros.

Salienta-se que ao efetuar a ordenação de cumprimento, o sistema gera a movimentação: "Expedição de ...".

Para "Ordenar Cumprimentos" é necessário selecionar a movimentação de referência da determinação judicial e, após, clicar em "Movimentar a Partir Desta Movimentação". No lado esquerdo da tela no menu "Ações", clicar em "Ordenar Cumprimentos". Veja-se:

| Data: 13/09/2018 17:02<br>Movimentação: CONCLUSOS PARA DESPAC | HO Movimentado Por: Luiz Fernando (Magistrado)                                                      |
|---------------------------------------------------------------|----------------------------------------------------------------------------------------------------|
| Incidentes: "& Visualizar/Gerenciar Inci                      | identes (clique para abrir em outra aba)                                                            |
| 🛨 Petição 🔍 Atualizar                                         |                                                                                                    |
| Ações                                                         | Pendências                                                                                          |
| 🖉 Intimar Partes                                              | Incidentes de Ofício: " Instaurar Incidente de Ofício (Progressão p/ aberto) expirado em 28/09/2011 |
| Notificar Partes                                              | "∥ Instaurar Incidente de Ofício (Término de Pena) expirado em 29/09/2016                           |
| Citar Partes                                                  | liência em Aberto: Audiência de Custódia: 24 de Abril de 2018 às 15:00:00                           |
| Ordenar Cumprimentos                                          | das: <u>Altá 8 condência(n) de análise de justada</u>                                               |
| 🖉 Intimar Peritos e Auxiliares da Justiça 💡                   | and de Sentedus. "e ha o pendencia(s) de analise de juntada                                         |
| Ordenar Carta Precatória Eletrônica                           | Conclusão: Conclusão de DESPACHO (Ref. CONCLUSOS PARA DESPACHO - 13/09/2018)                        |
| Enviar Concluso (*)                                           |                                                                                                    |
| 🖉 Realizar Remessa (*)                                        | Movimentações Realizadas                                                                            |
|                                                               |                                                                                                    |

Ao clicar, o sistema SEEU abrirá a tela de "Ordenar Cumprimentos". Selecione o "Tipo de Cumprimento" e preencha os demais dados conforme o caso concreto. Ao final clique em "Ordenar".

**OBS**<sup>1</sup>.: Para documentos que serão assinados eletronicamente pelo magistrado quando da ordenação, o item "Assinado Por Magistrado Eletronicamente" deverá ser "Sim". Após a

<sup>1</sup>Para ordenar a expedição de mandados no SEEU é necessário escolher o "Tipo de Cumprimento: Edital/Intimação". Isto porque a central de mandados do SEEU não está adequada com as regras de controle de verba indenizatória para Oficial de Justiça do TJMG.

assinatura do documento, o feito é remetido para aba "Análise de Juntadas" da mesa eletrônica da secretaria.

| Ordenar Cumprimentos                       |                                          |  |  |  |
|--------------------------------------------|------------------------------------------|--|--|--|
|                                            | * Informações obrigatórias               |  |  |  |
| * Tipo de Cumprimento:                     | EDITAL/INTIMAÇÃO                         |  |  |  |
| * Assinado Por Magistrado Eletronicamente: | Sim Não                                  |  |  |  |
| Referente a(s) parte(s):                   | Polo Ativo) Estado de Minas Gerais TESTE |  |  |  |
|                                            | C (Polo Passivo) JOSÉ RAIMUNDO           |  |  |  |
| * Urgente:                                 | 🔾 Sim 💿 Não Tipo: Selecione uma opção 🗸  |  |  |  |
| * Necessita Retorno:                       | O Sim O Não                              |  |  |  |
| Prazo:                                     | (Em Dias) (Referente a(s) parte(s))      |  |  |  |
| Agendar Expedição:                         |                                          |  |  |  |
| Orientações/Observações:                   | te                                       |  |  |  |
|                                            | Ordenar Cancelar                         |  |  |  |

**OBS<sup>2</sup>.:** O item "Necessita Retorno" será informado nos casos em que o arquivo carecer de devolução. Ao marcar este item, o sistema emite a pendência. Após o retorno pelo destinatário, o usuário deverá lançar o comando específico nesta pendência.

**OBS<sup>3</sup>.:** O item "Agendar Expedição" será utilizado em caso de expedição futura. O sistema emitirá a pendência conforme o agendamento informado.

**OBS<sup>4</sup>.:** O item "Repetir" é utilizado quando o cumprimento necessitar de repetição, ficando pré configurado automaticamente de acordo com os lançamentos.

Ao finalizar o ordenamento do cumprimento, o sistema gera a pendência "Cumprimentos para Expedir":

| Execução 0000671-03.2012.8.13.0313 🏠 - (2453 dia(s) em tramitação)                                         |
|----------------------------------------------------------------------------------------------------|
| Número Físico Antigo: 031320120000671                                                                      |
| Sentenciado: "/                                                                                            |
| Classe Processual: 386 - Execução da Pena                                                                  |
| Assunto Principal: 7793 - Medidas de Segurança                                                             |
| Assuntos Secundários: • 3370 - Homicídio Simoles                                                           |
| 3372 - Homicídio Qualificado                                                                               |
| Nível de Sigilo: Público 0                                                                                 |
| Audiância: // Agendar                                                                                      |
| Additional to Agender                                                                                      |
| r Pendências                                                                                               |
| Cumprimentos para Expedire // Officier 01                                                                  |
|                                                                                                    |
|                                                                                                    |
| Juntar Documento                                                                                           |
| Informações Gerais Informações Adicionais Partes Movimentações Processos Criminais (1) Eventos             |
| Prazos                                                                                                    |
|                                                                                                    |
|                                                                                                    |
| Realçar Movimentos de: Magistrado Servidor Advogado Promotor Defensor Procurado                            |
| Ocultar Movimentos: Invalidos Sem Arquivo II Hab. Provisoria                                               |
| Filtros 0                                                                                                  |
| Movimentado Por: 🔲 Advogado 📄 Defensor de Justiça 📄 Entidades Remessa 🗐 Magistrado 📄 Procurador 📄 Servidor |
| Sequencial(Intervalo): ao Data do Movimento(Período): à à                                                  |
| Descrição: Filtrar                                                                                         |

Ao clicar na pendência, o sistema abre a tela com o registro do cumprimento ordenado.

| Demais Cumprimentos                              |                                                                   |                              |                              |                  |                         |                                 |              |
|--------------------------------------------------|-------------------------------------------------------------------|------------------------------|------------------------------|------------------|-------------------------|---------------------------------|--------------|
|                                                  |                                                                   |                              |                              |                  |                         |                                 |              |
| Tipo de Cumprimento:                             | OFÍCIO                                                            |                              |                              |                  |                         |                                 |              |
| Status:                                          | Ordenado / Aguardando Expedição                                   | •                            |                              |                  |                         |                                 |              |
| Processo:                                        |                                                                   | quencial do Identificador do | Cumprimento:                 |                  |                         |                                 |              |
| Nome da Parte:                                   |                                                                   |                              |                              |                  |                         |                                 |              |
| Urgente:                                         | Urgente: Sim No @ Ambos                                           |                              |                              |                  |                         |                                 |              |
| Pré-Análise                                      | Pré-Análise —                                                     |                              |                              |                  |                         |                                 |              |
| Situação:                                        | Situação: 🖲 Todas 💿 Sem Pré-Análise 💿 Pré-Analisadas 💿 Devolvidas |                              |                              |                  |                         |                                 |              |
|                                                  |                                                                   |                              |                              |                  |                         |                                 |              |
|                                                  |                                                                   |                              |                              |                  |                         |                                 | Ciliana a    |
|                                                  |                                                                   |                              |                              |                  |                         |                                 | rittrar      |
| Total de registros nesta página: 1 🚳 🗐 🖓 Pg. 1 🕅 |                                                                   |                              |                              |                  |                         |                                 |              |
| 🖏 Visualizar O                                   | denação 🛆 Processo                                                | Classe 🗠 Tip                 | o de Cumprimento 🛆 🛛 Urgente | e Prazo (Parte): | Referente a(s) parte(s) | Status                          | Pré-Análise  |
| 🔒 🛷 Visualizar 1                                 | 9/09/2018 \$\$\$\$0000671-03.2012.8.13.0313                       | Execução da Pena OFÍCIO      | Não                          | Sem Prazo        |                         | Ordenado / Aguardando Expedição | [ Analisar ] |

Para informar o cumprimento, clicar em "Analisar", incluir o arquivo correspondente ao cumprimento (pode optar por "Digitar Texto" ou "Anexar Arquivo") e, após incluir, clicar em "Salvar e Concluir".

| 🔒 Processo 0000671-03.2012.8.13.0313 / Docu                           | imento Relativo                                                         |                          |                      |  |
|-----------------------------------------------------------------------|-------------------------------------------------------------------------|--------------------------|----------------------|--|
| Data: 13/09/2018 17:02                                                | Movimentado Por: Luiz Fernando (Magistrado)                             |                          |                      |  |
| Movimentação: CONCLUSOS PARA DESPACHO                                 |                                                                         |                          |                      |  |
| Incidentes: "// Visualizar/Gerenciar Incidentes (clique para abrir en | n outra aba)                                                            |                          |                      |  |
| Petição "/ Atualizar                                                  |                                                                         |                          |                      |  |
|                                                                       |                                                                         |                          |                      |  |
| Dados do Cumprimento - OFÍCIO                                         |                                                                         |                          |                      |  |
| Identificador do Cumprimento: 0000671-03.2012.8.13.031                | 3.0001 Processo: 🖉 0000671-03.2012.8.13.0313                            |                          |                      |  |
| Assinado Por Magistrado Eletronicamente: Não                          |                                                                         |                          |                      |  |
| Data de Ordenação: 19/09/2018 13:30:28                                | Movimentação de Ordenação: CONCLUSOS PARA DESPACHO (13/09/2018 17:02:12 | j                        |                      |  |
| Necessita Retorno: Não                                                |                                                                         |                          |                      |  |
| Status: Ordenado / Aguardando Expedição                               |                                                                         |                          |                      |  |
| Prazo (Referente a(s) parte(s)): Sem Prazo                            |                                                                         |                          |                      |  |
| Urgente: Não                                                          |                                                                         |                          |                      |  |
| Arquivos                                                              |                                                                         |                          |                      |  |
| Forma de Inclusão: Digitar Texto O Anexar Arguivo *.pdf.*.doc.*.o     | dt)                                                                     |                          |                      |  |
| * Tipo do Arquivo: CLIQUE AQUE PARA SELECTONAR                        |                                                                         |                          |                      |  |
| * Descrição:                                                          | (Obrigatório caso o tipo do documento seja "Outros")                    |                          |                      |  |
| Modelo: Documento em branco                                           | Digitar Texto                                                           |                          |                      |  |
|                                                                       |                                                                         |                          |                      |  |
| Nome                                                                  | Descrição Data Tino                                                     | de Arquitre Temenho (Kh) | <b>A</b> cão         |  |
| None                                                                  |                                                                         |                          | Açau                 |  |
|                                                                       |                                                                         |                          |                      |  |
|                                                                       |                                                                         | Salvar e Concluir        | Apepas Salvar Voltar |  |
|                                                                       |                                                                         | Salvar e Concidir        | Voitai               |  |

Incluindo o arquivo, conferir e "Assinar e Expedir".

Caso optou pela assinatura eletrônica do magistrado, a opção "Assinar e Expedir" será substituída por "Encaminhar ao Juiz":

| OFÍCIO                                                                                          |                                                            |                                          |
|-------------------------------------------------------------------------------------------------|------------------------------------------------------------|------------------------------------------|
| Identificador do Cumprimento: 0000671-03.2012.8.13.0313                                         | .0001 Processo: 🖉 0000671-03.2012.8.13.0313                |                                          |
| Data de Ordenação: 19/09/2018 13:30:28<br>Necessita Retorno: Não                                | Movimentação de Ordenação: CONCLUSOS PARA DESPACHO (13/09/ | 9/2018 17:02:12)                         |
| Status: Ordenado / Aguardando Exp<br>Prazo (Referente a(s) parte(s)): Sem Prazo<br>Urgente: Não | edição                                                     |                                          |
| Arquivos                                                                                        |                                                            |                                          |
| Nome                                                                                            | Descrição                                                  | Data Tamanho (Kb)                        |
| I online.html                                                                                   | Certidão                                                   | 19/09/2018 14:21 1                       |
|                                                                                                 |                                                            | Editar Pré-Análise                       |
|                                                                                                 |                                                            | Assinar e Expedir Alterar Remover Voltar |
|                                                                                                 |                                                            | Encaminhar ao Juiz                       |

Na aba "Movimentações" o sistema emitirá a "Expedição do Arquivo Ordenado":

| 35 registro(s) encontrado(s), exibindo de 1 até 35 |        |                     |                                                  |  |
|----------------------------------------------------|--------|---------------------|--------------------------------------------------|--|
|                                                    | Seq. 🔻 | Data                | Evento                                           |  |
| ÷                                                  | 35     | 19/09/2018 14:25:22 |                                                  |  |
| Ŧ                                                  | 34     | 19/09/2018 14:13:19 | <i>"</i> ♥ PROFERIDO DESPACHO DE MERO EXPEDIENTE |  |
| +                                                  | 33     | 19/09/2018 14:04:26 | "ℤ ACORDO EM AUDIÊNCIA HOMOLOGADO                |  |